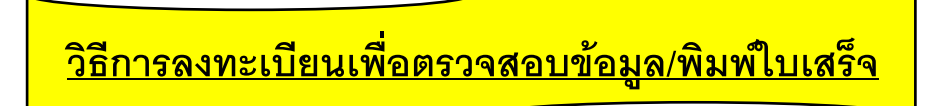

1.เข้าเว็บไซต์สหกรณ์ออมทรัพย์ครูสงขลาจำกัด www.skcooper.com

2.คลิกที่เมนู ตรวจสอบข้อมูล/พิมพ์ใบเสร็จ แล้วคลิกที่ ลงทะเบียนขอรหัสผ่าน

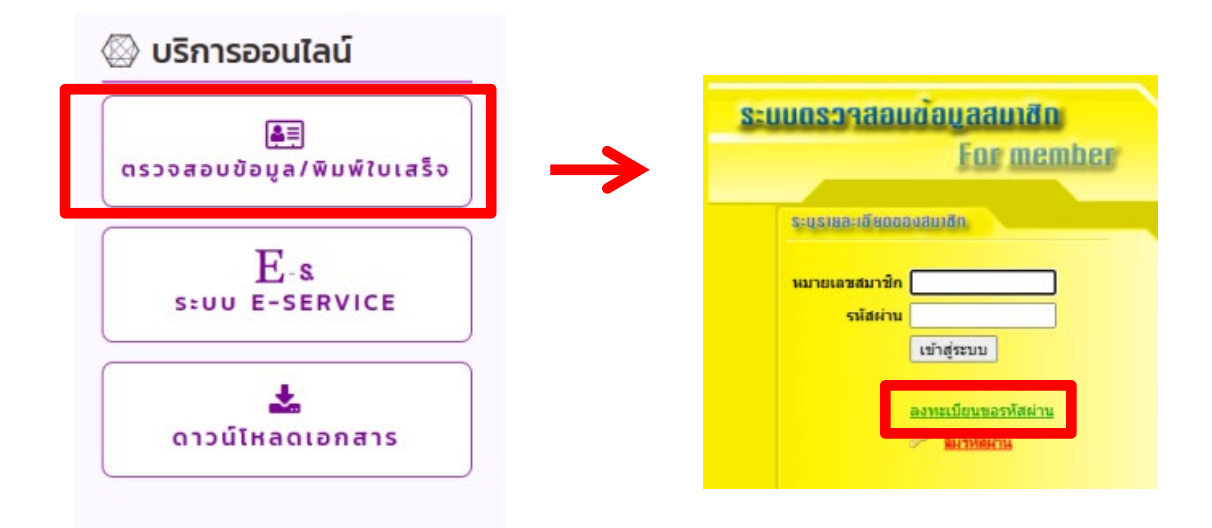

3.กรอกรายละเอียดของสมาชิกตามข้อแนะนำ (ช่องรหัสผ่าน และยืนยันรหัสผ่าน สมาชิกกำหนดเอง โดยระบุให้เหมือนกันทั้งสองช่อง) กรอกข้อมูลเรียบร้อยแล้วคลิกที่ **ลงทะเบียน** 

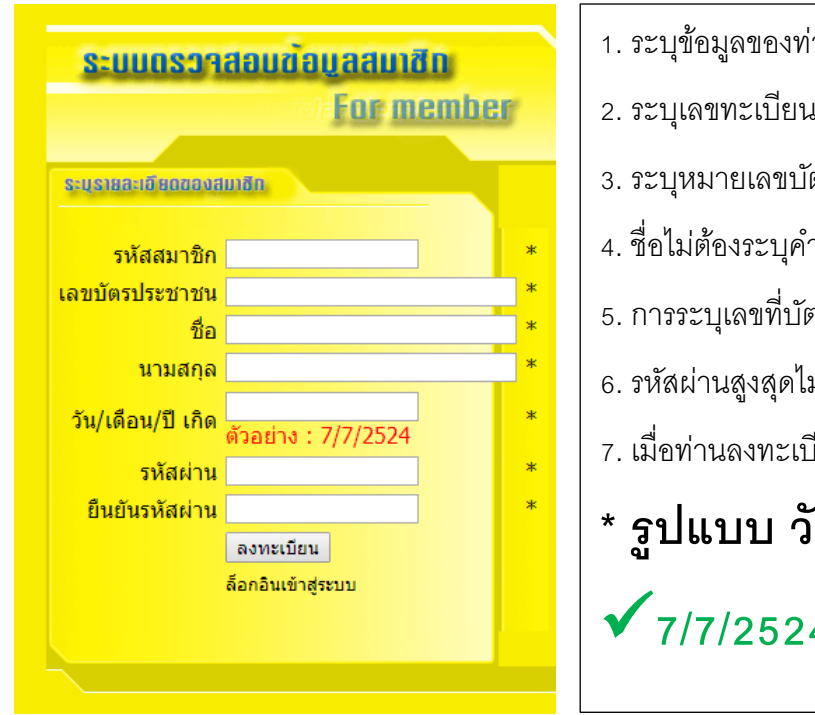

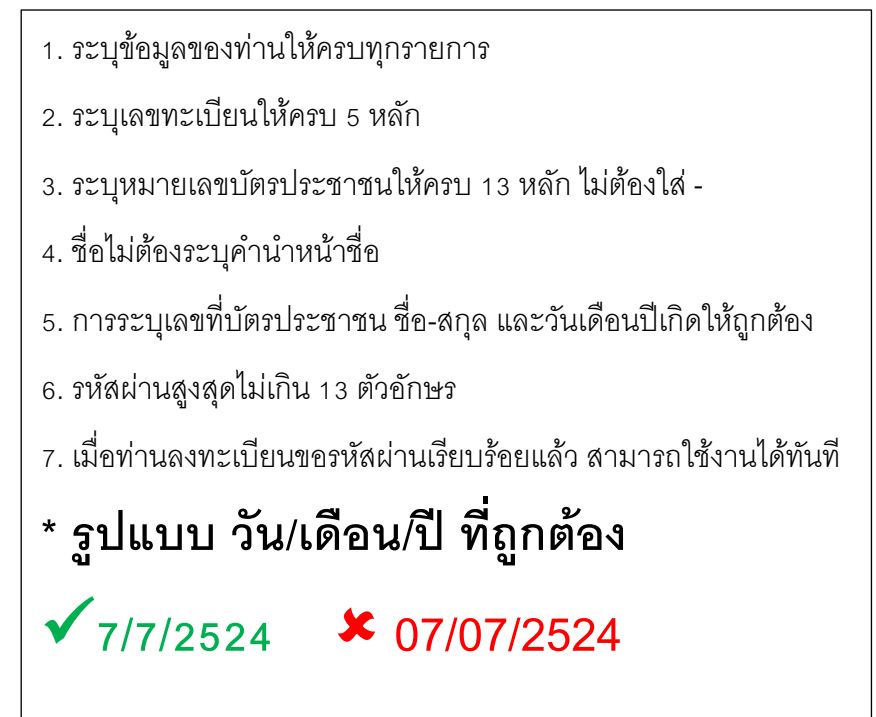

## <u>วิธีการตรวจสอบข้อมูล/พิมพ์ใบเสร็จ</u>

- 1.เข้าเว็บไซต์สหกรณ์ออมทรัพย์ครูสงขลาจำกัด www.skcooper.com
- 2.ระบุ รหัสสมาชิก และ รหัสผ่าน แล้วคลิก เข้าสู่ระบบ

| บบดรวจสอบข้อมูลสมาชิก |                  |             |          |            |         |                 |                   |               |                   |  |
|-----------------------|------------------|-------------|----------|------------|---------|-----------------|-------------------|---------------|-------------------|--|
| For memb              | ช้อมูลส่วนบุคคล  | ทะเบียนหุ้น | เงินกู้  | ด้ำประกัน  | เงินฝาก | รายการเรียกเก็บ | ใบเสร็จเรียกเก็บ  | ป็นผลเฉลียคืน | เปลี่ยนรหัสผ่าน   |  |
| Lot month             | 🚨 สถามะส่วนห     | 000         |          |            |         |                 |                   |               |                   |  |
|                       | ชื่อ - สกล:      | PIPIG       | 1000     | 100000     |         |                 | เลขทะเบียนสมา     | ชิก:          | 100.0             |  |
| S=US188=1880000380180 | ชื่อคู่สมรส:     |             | 100. 100 |            |         |                 | หมายเลขบัตรปร     | ะชาชนสมาชิก:  | 190890112120      |  |
|                       | ວັນເກີດ:         | 1           |          |            |         |                 | อายุ:             |               | a. B. statute     |  |
| หมายเลขสมาชิก         | วันที่เป็นสมาชิเ | n:          |          |            |         |                 | อายุสมาชิก:       |               | i Biodea          |  |
|                       | หน่วยงาน:        | - 10        | 11111-00 | COMBINIES. |         |                 | ตำแหน่ง:          |               | okales febro colo |  |
| รหัสผ่าน              | เงินเดือน:       |             | 10.081   | -040       |         |                 | มูลค่าหุ้นที่ถือ: |               | 1000000 0000      |  |
| units discusses       | งวดหุ้น:         |             |          |            |         |                 | ชำระค่าหุ้นเดือน  | ລະ:           | (000 (00) (000)   |  |

## 3.การพิมพ์ใบเสร็จ

## 3.1 คลิกเลือกแท็บ **ใบเสร็จเรียกเก็บ** และเลือก **เดือน ปี** ที่ต้องการพิมพ์ใบเสร็จ

แล้วคลิก Submit

|                      |                        |                  | 2                              |          | 3               | k              |                   |            |           |
|----------------------|------------------------|------------------|--------------------------------|----------|-----------------|----------------|-------------------|------------|-----------|
| ้อมูลส่วนบุค         | าคล ท                  | ะเบียนหุ้น เงินส | <b>ู้ ศ้าประกัน เงินผ</b> ู่เก | รายการเร | ยกเก็บ ใบเสร้   | จเรียกเก็บ ปัน | ผลเฉลียคืน เปลี่ย | นรหัสผ่าน  |           |
| 🗐 ใบเสร็<br>เลขที่ใบ | ร็จประจำเดื<br>เสร็จ : | อน               | มิถุนายน<br>วนท่เบเสริจ:       | ▼ 20     | 19 <b>T</b> Sub | mit 🗸          | <u> </u>          | 🗎 พิมา     | ข์ใบเสร็จ |
| รหัส                 | เดือน                  | คำอธิบาย         | รายการ                         | งวด      | เงินต้น         | ดอกเบี้ย       | เงินเรียกเก็บ     | คงเหลือ    | สถานะ     |
| MS00                 | ນີ.ຍ.                  | หุ้น             | 20825                          | 143      | 0.00            | 0.00           | 1,500.00          | 0.00       | ปกติ      |
| ML02                 | มิ.ย.                  | หนี้ส            | สป6100233                      | 17       | 2,800.00        | 169.50         | 2,969.50          | 52,400.00  | ปกติ      |
| ML03                 | ນີ.ຍ.                  | หนี้พ            | n6204149                       | 1        | 4,000.00        | 1,012.75       | 5,012.75          | 236,000.00 | ปกติ      |
| MD00                 | ນີ.ຍ.                  | เงินฝาก          | 0014128                        | 0        | 0.00            | 0.00           | 2,000.00          | 0.00       | ปกติ      |
| E03                  | ນີ.ຍ.                  |                  | ກເມກ62039853(6)                | 1        | 0.00            | 0.00           | 120.00            | 0.00       | ปกติ      |
| 531                  |                        |                  |                                |          | 6.800.00        | 1,182,25       | 11.602.25         |            |           |

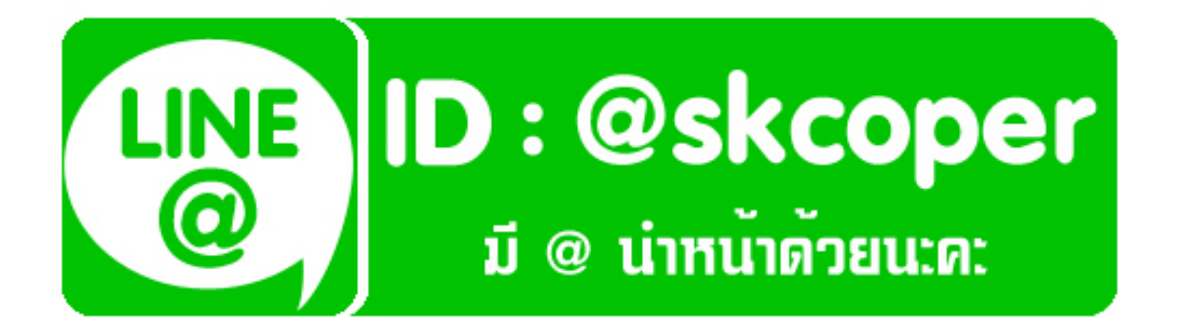

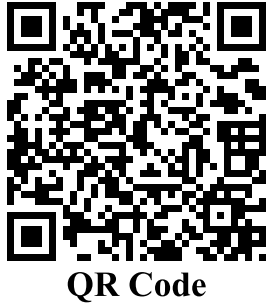